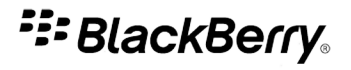

## **Twitter for BlackBerry Smartphones**

Version: 1.0

Guide de l'utilisateur

SWD-1004091-0707095645-002

# Table des matières

| Mise en route                                                                           |    |
|-----------------------------------------------------------------------------------------|----|
| À propos de Twitter pour terminaux BlackBerry                                           |    |
| Se connecter à Twitter pour terminaux BlackBerry                                        |    |
| Afficher les sujets les plus récents                                                    |    |
| Modifier vos options d'affichage                                                        |    |
| Vérifier quelle est la dernière version de Twitter pour terminaux BlackBerry disponible |    |
| Configuration requise                                                                   |    |
| Raccourcis : Twitter pour terminaux BlackBerry                                          |    |
| Tweets et messages privés                                                               | 6  |
| Publier un tweet                                                                        |    |
| Répondre à un tweet                                                                     |    |
| Signaler un tweet                                                                       |    |
| Republier un tweet                                                                      |    |
| Ajouter une image à votre tweet                                                         |    |
| Ajouter un lien dans un tweet ou un message privé                                       |    |
| Publier un tweet sur un sujet récent                                                    |    |
| Envoyer un tweet                                                                        |    |
| Définir un tweet comme statut Facebook                                                  |    |
| Marquer un tweet comme favori                                                           |    |
| Envoyer un message privé                                                                |    |
| Afficher un message privé                                                               |    |
| Vérifier l'orthographe automatiquement                                                  |    |
| Arrêter de vérifier la présence d'informations personnelles contenues dans vos tweets   |    |
| Notifications                                                                           |    |
| Mettre fin à la réception de notifications                                              |    |
| Modifier vos options d'actualisation de l'historique                                    |    |
| Actualiser votre historique de tweets                                                   |    |
| Profil, abonnés et mentions                                                             |    |
| Afficher votre profil                                                                   |    |
| Modifier la photo et les informations de profil                                         |    |
| Afficher le profil d'une personne                                                       |    |
| Suivre une personne                                                                     | 11 |
| Bloquer une personne                                                                    |    |
| Signaler les tweets d'une personne comme messages indésirables                          |    |
| Afficher les personnes qui vous suivent                                                 |    |
| Afficher les personnes que vous suivez                                                  |    |

| Afficher les tweets qui vous mentionnent         | 12 |
|--------------------------------------------------|----|
| Listes                                           | 13 |
| Créer une liste                                  | 13 |
| Afficher une liste                               | 13 |
| Ajouter une personne à une liste                 | 13 |
| Envoyer une liste                                | 13 |
| Supprimer une liste                              | 14 |
| Rechercher                                       | 15 |
| Rechercher une personne                          | 15 |
| Effectuer une recherche par mots clé sur Twitter | 15 |
| Exécuter une recherche avancée                   | 15 |
| Afficher vos recherches enregistrées             | 15 |
| Supprimer une recherche enregistrée              | 16 |
| Envoyer des commentaires                         | 17 |
| Règles de stratégie informatique                 | 18 |
| Informations juridiques                          | 19 |

## Mise en route

## À propos de Twitter pour terminaux BlackBerry

Vous pouvez utiliser Twitter<sup>®</sup> pour terminaux BlackBerry<sup>®</sup> pour informer vos amis de ce que vous faites en temps réel et où que vous alliez. Vous pouvez publier un tweet, envoyer des messages privés à vos amis, faire des recherche sur Twitter<sup>®</sup>, ajouter une image à vos tweets et bien plus encore.

Si vous possédez déjà un compte Twitter, vous pouvez utiliser vos informations de connexion existantes pour vous connecter à Twitter pour terminaux BlackBerry. Pour obtenir un compte Twitter, inscrivez-vous auprès de Twitter pour terminaux BlackBerry ou rendez-vous à l'adresse www.twitter.com.

#### Se connecter à Twitter pour terminaux BlackBerry

Cliquez sur l'icône Twitter sur l'écran d'accueil ou dans un dossier.

- Si vous avez déjà un compte Twitter®, saisissez vos informations de connexion. Cliquez sur Connexion.
- Si vous n'avez pas de compte Twitter, cliquez sur Inscription.

Pour vous déconnecter, appuyez sur la touche Menu. Cliquez sur Options. Cliquez sur Déconnexion.

#### Afficher les sujets les plus récents

- 1. Appuyez sur la touche **Menu**.
- 2. Cliquez sur À la une.
- 3. Cliquez sur l'onglet Actuel ou Récent.

#### Modifier vos options d'affichage

- 1. Appuyez sur la touche Menu.
- 2. Cliquez sur Options.
  - Pour masquer les icônes en haut de l'écran, décochez la case Afficher la barre de navigation.
  - Pour masquer le champ de tweet sur l'écran d'accueil, décochez la case Afficher tweetbox sur l'écran d'accueil.
  - Pour modifier le type et la taille de la police, modifiez les champs Police par défaut et Taille par défaut.
- 3. Appuyez sur la touche Menu.
- 4. Cliquez sur Enregistrer.

# Vérifier quelle est la dernière version de Twitter pour terminaux BlackBerry disponible

Vous pouvez vérifier si une nouvelle version de Twitter<sup>®</sup> pour terminaux BlackBerry<sup>®</sup> est disponible au téléchargement via le réseau mobile.

- 1. Appuyez sur la touche **Menu**.
- 2. Cliquez sur **Options**.
  - Pour vérifier manuellement quelle est la dernière version disponible, cliquez sur **Rechercher les mises à niveau maintenant**. Suivez les instructions à l'écran.
  - Pour vérifier automatiquement quelle est la dernière version disponible, cochez la case Rechercher automatiquement la version la plus récente de Twitter.

#### **Configuration requise**

- un terminal BlackBerry<sup>®</sup> avec une trackball, un écran tactile ou un pavé tactile
- BlackBerry<sup>®</sup> Device Software version 4.5 ou ultérieure
- un abonnement de services mobiles avec accès à Internet
- 750 Ko de mémoire d'application disponible

## **Raccourcis : Twitter pour terminaux BlackBerry**

Selon la langue de saisie que vous utilisez, certains raccourcis peuvent ne pas être disponibles.

#### À partir d'un terminal BlackBerry avec un clavier complet

- Pour répondre à un message privé ou à un tweet, mettez le message privé ou le tweet en surbrillance. Appuyez sur R.
- Pour répondre à toutes les personnes mentionnées dans un tweet, mettez le tweet en surbrillance. Appuyez sur L.
- Pour republier un tweet, mettez le tweet en surbrillance. Appuyez sur F.
- Pour rédiger un tweet, appuyez sur **C**.
- Pour rédiger un message direct, sur l'écran Messages directs, appuyez sur C.
- Pour actualiser votre historique de tweets, appuyez sur J.

#### À partir d'un terminal BlackBerry avec un clavier SureType®

- Pour répondre à un message privé ou à un tweet, mettez le message privé ou le tweet en surbrillance. Appuyez sur la touche point d'exclamation (!).
- Pour répondre à toutes les personnes mentionnées dans un tweet, mettez le tweet en surbrillance. Appuyez sur la touche point d'interrogation (?).
- Pour republier un tweet, mettez le tweet en surbrillance. Appuyez sur la touche point (.).
- Pour rédiger un tweet, appuyez sur la touche virgule (,).
- Pour rédiger un message direct, sur l'écran Messages directs, appuyez sur la touche virgule (,).
- Pour actualiser votre historique de tweets, appuyez sur 5.

#### Raccourcis de navigation

Les raccourcis de navigation peuvent être utilisés depuis un terminal BlackBerry équipé d'un clavier complet ou un terminal BlackBerry équipé d'un clavier SureType<sup>®</sup>.

- Pour accéder à l'écran d'accueil, appuyez sur la touche Alt et 1.
- Pour accéder à l'écran Mentions, appuyez sur la touche Alt et 2.
- Pour accéder à l'écran Listes, appuyez sur la touche Alt et 3.
- Pour accéder à l'écran Profil, appuyez sur la touche Alt et 4.
- Pour accéder à l'écran Message directs, appuyez sur la touche Alt et 5.
- Pour accéder à l'écran Trouver des gens, appuyez sur la touche Alt et 6.
- Pour accéder à l'écran Recherche, appuyez sur la touche Alt et 7.
- Pour accéder à l'écran Thèmes les plus consultés, appuyez sur la touche Alt et 8.

## Tweets et messages privés

#### **Publier un tweet**

- 1. Appuyez sur la touche Menu.
- 2. Cliquez sur Rédiger un tweet.
- 3. Dans le champ Quoi de neuf?, saisissez un tweet.
- 4. Cliquez sur Mettre à jour.

#### Répondre à un tweet

- 1. Mettez un tweet en surbrillance.
- 2. Appuyez sur la touche Menu.
  - Pour répondre à la personne qui a posté le tweet, cliquez sur Répondre.
  - Pour répondre à tous les gens mentionnés dans le tweet, cliquez sur Répondre à tous.

#### Signaler un tweet

Lorsque vous signalez un tweet, vous republiez le tweet d'un utilisateur. Vous pouvez choisir de modifier le tweet avant de le publier.

- 1. Sur l'écran d'accueil de Twitter, mettez un tweet en surbrillance.
- 2. Appuyez sur la touche Menu.
- 3. Cliquez sur Signaler le tweet.
- 4. Modifiez le tweet.
- 5. Cliquez sur Tweet.

#### **Republier un tweet**

- 1. Sur l'écran d'accueil de Twitter®, mettez un tweet en surbrillance.
- 2. Appuyez sur la touche Menu.
- 3. Cliquez sur **Retweet** jusqu'à réapparition de l'écran d'accueil de Twitter.

#### Ajouter une image à votre tweet

- 1. Sur l'écran d'accueil de Twitter®, dans le champ Quoi de neuf?, saisissez un tweet.
- 2. Appuyez sur la touche Menu.

- 3. Cliquez sur Ajouter une photo.
- 4. Cliquez sur une image.
- 5. Cliquez sur Mettre à jour.

#### Ajouter un lien dans un tweet ou un message privé

Lorsque vous ajoutez un lien à un tweet ou à un message privé, le lien est automatiquement raccourci.

- 1. Lors de votre navigation sur Internet depuis votre terminal BlackBerry®, sur une page Web, appuyez sur la touche Menu.
- 2. Cliquez sur Menu.
- 3. Cliquez sur Envoyer l'adresse.
- 4. Cliquez sur **Twitter**.
- 5. Cliquez sur Message privé ou Tweet.
- 6. Saisissez un tweet.
- 7. Cliquez sur Mettre à jour.

#### Publier un tweet sur un sujet récent

- 1. Appuyez sur la touche **Menu**.
- 2. Cliquez sur À la une.
- 3. Cliquez sur l'onglet Actuel ou Récent.
- 4. Mettez un sujet en surbrillance.
- 5. Appuyez sur la touche **Menu**.
- 6. Cliquez sur Poster un tweet sur < sujet >.
- 7. Saisissez un tweet.
- 8. Cliquez sur Mettre à jour.

#### **Envoyer un tweet**

- 1. Mettez un tweet en surbrillance.
- 2. Appuyez sur la touche Menu.
- 3. Cliquez sur Envoyer à.
- 4. Cliquez sur une option.

#### Définir un tweet comme statut Facebook

Pour exécuter cette tâche, Facebook® pour terminaux BlackBerry® doit être installé sur votre terminal.

1. Mettez un tweet en surbrillance.

- 2. Appuyez sur la touche Menu.
- 3. Cliquez sur Envoyer à.
- 4. Cliquez sur Facebook.
- 5. Cliquez sur Partager.

#### Marquer un tweet comme favori

- 1. Sur l'écran d'accueil de Twitter®, mettez un tweet en surbrillance.
- 2. Appuyez sur la touche Menu.
- 3. Cliquez sur Favoris.

Pour afficher vos tweets préférés, appuyez sur la touche Menu. Cliquez sur Mon profil. Cliquez sur Favoris.

#### Envoyer un message privé

- 1. Appuyez sur la touche **Menu**.
- 2. Cliquez sur Messages privés.
- 3. Cliquez sur **Rédiger un message**.
- 4. Saisissez une partie du nom de la personne ou de l'utilisateur Twitter® souhaité.
- 5. Cliquez sur la personne.
- 6. Saisissez un message privé.
- 7. Cliquez sur Envoyer.

#### Afficher un message privé

- 1. Appuyez sur la touche **Menu**.
- 2. Cliquez sur Messages privés.
- 3. Cliquez sur un message privé.

#### Vérifier l'orthographe automatiquement

Vous pouvez utiliser automatiquement la vérification orthographique dans vos tweets ou vos messages privés.

- 1. Appuyez sur la touche Menu.
- 2. Cliquez sur Options.
- 3. Cochez la case Vérifier l'orthographe avant l'envoi.

# Arrêter de vérifier la présence d'informations personnelles contenues dans vos tweets

Par défaut, Twitter® pour terminaux BlackBerry® vous avertit automatiquement de la présence d'informations personnelles telles qu'un numéro de téléphone, une adresse e-mail ou un code PIN dans un tweet que vous avez rédigé.

- 1. Appuyez sur la touche **Menu**.
- 2. Cliquez sur **Options**.
- 3. Décochez la case Rechercher les informations personnelles des tweets avant l'envoi.

## Notifications

## Mettre fin à la réception de notifications

Vous pouvez recevoir une notification Twitter<sup>®</sup> sur l'écran d'accueil de votre terminal BlackBerry<sup>®</sup> lorsque vous recevez un nouveau message privé, lorsqu'une personne publie un tweet qui vous mentionne ou lorsque votre historique de tweets est actualisé et que de nouveaux tweets sont disponibles. Vous pouvez également recevoir des notifications automatiques dans l'application Messages.

- 1. Appuyez sur la touche **Menu**.
- 2. Cliquez sur Options.
  - Pour mettre fin à la réception de notifications sur l'écran d'accueil de votre terminal lorsque de nouveaux tweets se trouvent dans votre historique, décochez la case Notifier en cas de nouveaux tweets.
  - Pour mettre fin à la réception de notifications sur l'écran d'accueil de votre terminal lorsqu'il existe de nouveaux tweets qui vous mentionnent, décochez la case Notifier en cas de nouvelles réponses et mentions.
  - Pour mettre fin à la réception automatique de notifications dans l'application Messages, décochez la case Inclure les messages Twitter dans l'application Messages BlackBerry.

#### Modifier vos options d'actualisation de l'historique

Si vous le souhaitez vous pouvez actualiser automatiquement votre historique de tweets avec les derniers tweets publiés par les personnes que vous suivez.

- 1. Appuyez sur la touche Menu.
- 2. Cliquez sur Options.
  - Pour actualiser automatiquement votre historique de tweets, cochez la case Actualisation automatique des tweets.
  - Pour modifier la fréquence d'actualisation de votre historique de tweets, modifiez le champ Actualiser les tweets tous les.

#### Actualiser votre historique de tweets

- 1. Sur l'écran d'accueil de Twitter®, appuyez sur la touche Menu.
- 2. Cliquez sur Actualiser.

# Profil, abonnés et mentions

## Afficher votre profil

- 1. Appuyez sur la touche **Menu**.
- 2. Cliquez sur Mon profil.

#### Modifier la photo et les informations de profil

- 1. Appuyez sur la touche **Menu**.
- 2. Cliquez sur Mon profil.
- 3. Appuyez sur la touche **Menu**.
- 4. Cliquez sur Modifier mon profil.
- 5. Effectuez l'une des opérations suivantes :
  - En regard de votre photo de profil, cliquez sur Modifier. Cliquez sur une image.
  - Saisissez vos nouvelles informations de profil.
- 6. Cliquez sur Mettre à jour.

#### Afficher le profil d'une personne

Vous pouvez consulter l'historique des tweets d'une personne, ses abonnés, ses abonnements, ses tweets favoris et les tweets dans lesquels elle apparaît.

- Pour consulter le profil d'une personne que vous suivez ou qui vous suit, appuyez sur la touche Menu. Cliquez sur Mon profil. Cliquez sur Abonnements ou Abonnés. Cliquez sur une photo de profil.
- Pour consulter le profil d'une autre personne, appuyez sur la touche **Menu**. Cliquez sur **Rechercher**. Saisissez vos critères de recherche. Appuyez sur la touche **Entrée**. Cliquez sur une photo de profil.

#### Suivre une personne

- 1. Appuyez sur la touche **Menu**.
- 2. Cliquez sur Trouver des gens.
- 3. Saisissez un nom de personne ou d'utilisateur.
- 4. Mettez en surbrillance la photo de profil de la personne.
- 5. Appuyez sur la touche Menu.
- 6. Cliquez sur Suivre.

Pour ne plus suivre une personne, effectuez les étapes 1 à 4. Cliquez sur Ne plus suivre.

#### **Bloquer une personne**

- 1. Appuyez sur la touche **Menu**.
- 2. Cliquez sur Trouver des gens.
- 3. Saisissez un nom de personne ou d'utilisateur.
- 4. Appuyez sur la touche Entrée.
- 5. Cliquez sur la photo de profil de la personne.
- 6. Cliquez sur Bloquer.

#### Signaler les tweets d'une personne comme messages indésirables

- 1. Mettez un tweet en surbrillance.
- 2. Appuyez sur la touche Menu.
- 3. Cliquez sur Signaler un message indésirable.
- 4. Cliquez sur Continuer.

#### Afficher les personnes qui vous suivent

- 1. Appuyez sur la touche **Menu**.
- 2. Cliquez sur Mon profil.
- 3. Cliquez sur Abonnés.

#### Afficher les personnes que vous suivez

- 1. Appuyez sur la touche **Menu**.
- 2. Cliquez sur Mon profil.
- 3. Cliquez sur Abonnements.

#### Afficher les tweets qui vous mentionnent

- 1. Appuyez sur la touche **Menu**.
- 2. Cliquez sur Mentions.

## Listes

#### Créer une liste

- 1. Appuyez sur la touche Menu.
- 2. Cliquez sur Mes listes.
- 3. Cliquez sur Créer une nouvelle liste.
- 4. Saisissez un nom et une description pour votre liste.
- 5. Pour marquer la liste comme privée, cochez la case Liste privée.
- 6. Cliquez sur Créer.

#### Afficher une liste

- 1. Appuyez sur la touche Menu.
- 2. Cliquez sur Mes listes.
- 3. Cliquez sur une liste.

#### Ajouter une personne à une liste

Vous pouvez ajouter une personne à une liste à partir de votre historique de tweets, de votre liste d'abonnés, de la liste des personnes qui vous suivent ou des résultats de recherche.

- 1. Mettez une personne ou un tweet en surbrillance.
- 2. Appuyez sur la touche Menu.
- 3. Cliquez sur Ajouter < personne> à la liste.
  - Pour ajouter une personne à une liste existante, modifiez le champ Sélectionner une liste.
  - Pour ajouter une personne à une nouvelle liste, définissez le champ **Sélectionner une liste** sur **Nouvelle liste**. Saisissez un nom de liste et une description.
- 4. Cliquez sur Ajouter.

#### **Envoyer une liste**

- 1. Appuyez sur la touche Menu.
- 2. Mettez une liste en surbrillance.
- 3. Appuyez sur la touche Menu.
- 4. Cliquez sur Recommander la liste.
- 5. Cliquez sur une option.

#### Supprimer une liste

- 1. Appuyez sur la touche **Menu**.
- 2. Cliquez sur Mes listes.
- 3. Mettez une liste en surbrillance.
- 4. Appuyez sur la touche Menu.
- 5. Cliquez sur **Supprimer la liste**.
- 6. Cliquez sur Supprimer.

## Rechercher

#### **Rechercher une personne**

- 1. Appuyez sur la touche **Menu**.
- 2. Cliquez sur Trouver des gens.
- 3. Saisissez les critères de recherche.
- 4. Appuyez sur la touche Entrée.

#### Effectuer une recherche par mots clé sur Twitter

- 1. Appuyez sur la touche Menu.
- 2. Cliquez sur Rechercher.
- 3. Saisissez les critères de recherche. Pour afficher les résultats de recherche près de l'endroit où vous vous trouvez, cliquez sur l'icône représentant une **boussole** en regard du champ de recherche. Cliquez sur une distance.
- 4. Appuyez sur la touche Entrée.

Pour enregistrer la recherche, cliquez sur Enregistrer la recherche.

#### Exécuter une recherche avancée

Sur Twitter®, vous pouvez effectuer des recherches par mots clés, noms, emplacements, dates et bien plus encore.

- 1. Appuyez sur la touche **Menu**.
- 2. Cliquez sur **Rechercher**.
- 3. Cliquez sur Recherche avancée.
- 4. Spécifiez les critères de recherche.
- 5. Cliquez sur **Rechercher**.

#### Afficher vos recherches enregistrées

- 1. Appuyez sur la touche **Menu**.
- 2. Cliquez sur Rechercher.
- 3. Cliquez sur Recherches enregistrées.
- 4. Cliquez sur une recherche enregistrée.

#### Supprimer une recherche enregistrée

- 1. Appuyez sur la touche **Menu**.
- 2. Cliquez sur Rechercher.
- 3. Cliquez sur **Recherches enregistrées**.
- 4. Mettez une recherche enregistrée en surbrillance.
- 5. Appuyez sur la touche **Menu**.
- 6. Cliquez sur Supprimer la recherche enregistrée.
- 7. Cliquez sur **Supprimer**.

## Envoyer des commentaires

Pour envoyer vos commentaires sur ce produit, rendez-vous sur le site www.blackberry.com/docsfeedback.

## Règles de stratégie informatique

Les administrateurs de BlackBerry<sup>®</sup> Enterprise Server peuvent utiliser des règles de stratégie informatique pour empêcher des utilisateurs d'accéder à certaines applications et fonctionnalités. Pour plus d'informations sur les règles de stratégie informatique, visitez le site http://docs.blackberry.com/en/ pour lire *Guide de référence sur les stratégies BlackBerry Enterprise Server*.

## **Informations juridiques**

©2010 Research In Motion Limited. Tous droits réservés. BlackBerry®, RIM®, Research In Motion®, SureType® et SurePress™, ainsi que les marques commerciales, noms et logos associés, sont la propriété de Research In Motion Limited et sont déposés et/ou utilisés aux États-Unis et dans d'autres pays du monde.

Twitter est une marque commerciale de Twitter, Inc. Toutes les autres marques commerciales appartiennent à leurs propriétaires respectifs.

Cette documentation, y compris la documentation incluse pour référence telle que celle fournie ou mise à disposition à l'adresse www.blackberry.com/go/docs, est fournie ou mise à disposition « en l'état » et « telle quelle », sans condition ni garantie en tout genre de la part de Research In Motion Limited et de ses filiales (« RIM »), et RIM décline toute responsabilité en cas d'erreur ou d'oubli typographique, technique ou autre inexactitude contenue dans ce document. Pour des raisons de protection des secrets commerciaux et/ou des informations confidentielles et propriétaires de RIM, cette documentation peut décrire certains aspects de la technologie RIM en termes généraux. RIM se réserve le droit de modifier périodiquement les informations contenues dans cette documentation. Cependant, RIM ne s'engage en aucune manière à vous communiquer les modifications, mises à jour, améliorations ou autres ajouts apportés à cette documentation.

La présente documentation peut contenir des références à des sources d'informations, du matériel ou des logiciels, des produits ou des services tiers, y compris des composants et du contenu tel que du contenu protégé par copyright et/ou des sites Web tiers (ci-après dénommés collectivement « Produits et Services tiers »). RIM ne contrôle pas et décline toute responsabilité concernant les Produits et Services tiers, y compris, sans s'y limiter, le contenu, la précision, le respect du code de la propriété intellectuelle, la compatibilité, les performances, la fiabilité, la légalité, l'éthique, les liens ou tout autre aspect desdits Produits et Services tiers. La présence d'une référence aux Produits et Services tiers dans cette documentation ne suppose aucunement que RIM se porte garant des Produits et Services tiers ou de la tierce partie concernée.

SAUF DANS LA MESURE SPÉCIFIQUEMENT INTERDITE PAR LES LOIS EN VIGUEUR DANS VOTRE JURIDICTION, TOUTES LES CONDITIONS OU GARANTIES DE TOUTE NATURE, EXPRESSES OU TACITES, NOTAMMENT LES CONDITIONS OU GARANTIES DE DURABILITÉ, D'ADÉQUATION À UNE UTILISATION OU À UN BUT PARTICULIER, DE COMMERCIALISATION, DE QUALITÉ MARCHANDE, DE NON-INFRACTION, DE SATISFACTION DE LA QUALITÉ OU DE TITRE, OU RÉSULTANT D'UNE LOI, D'UNE COUTUME, D'UNE PRATIQUE OU D'UN USAGE COMMERCIAL, OU EN RELATION AVEC LA DOCUMENTATION OU SON UTILISATION, OU L'UTILISATION OU NON-UTILISATION D'UN LOGICIEL, MATÉRIEL, SERVICE OU DES PRODUITS ET SERVICES TIERS CITÉS, SONT EXCLUS. VOUS POUVEZ JOUIR D'AUTRES DROITS QUI VARIENT SELON L'ÉTAT OU LA PROVINCE. CERTAINES JURIDICTIONS N'AUTORISENT PAS L'EXCLUSION OU LA LIMITATION DES GARANTIES ET CONDITIONS IMPLICITES. DANS LA MESURE AUTORISÉE PAR LES LOIS, TOUTE GARANTIE OU CONDITION IMPLICITE RELATIVE À LA DOCUMENTATION, DANS LA MESURE OÙ ELLES NE PEUVENT PAS ÊTRE EXCLUES EN VERTU DES CLAUSES PRÉCÉDENTES, MAIS PEUVENT ÊTRE LIMITÉES, SONT PAR LES PRÉSENTES LIMITÉES À QUATRE-VINGT-DIX (90) JOURS À COMPTER DE LA DATE DE LA PREMIÈRE ACQUISITION DE LA DOCUMENTATION OU DE L'ARTICLE QUI FAIT L'OBJET D'UNE RÉCLAMATION.

DANS LA MESURE MAXIMALE PERMISE PAR LES LOIS EN VIGUEUR DANS VOTRE JURIDICTION, EN AUCUN CAS RIM N'EST RESPONSABLE DES DOMMAGES LIÉS À LA PRÉSENTE DOCUMENTATION OU À SON UTILISATION, OU À L'UTILISATION OU NON-UTILISATION DES LOGICIELS, DU MATÉRIEL, DES SERVICES OU DES PRODUITS ET SERVICES TIERS MENTIONNÉS DANS LES PRÉSENTES, ET NOTAMMENT DES DOMMAGES DIRECTS, EXEMPLAIRES, ACCIDENTELS, INDIRECTS, SPÉCIAUX, PUNITIFS OU AGGRAVÉS, DES DOMMAGES LIÉS À UNE PERTE DE PROFITS OU DE REVENUS, UN MANQUE À GAGNER, UNE INTERRUPTION D'ACTIVITÉ, UNE PERTE D'INFORMATIONS COMMERCIALES, UNE PERTE D'OPPORTUNITÉS COMMERCIALES, LA CORRUPTION OU LA PERTE DE DONNÉES, LE NON-ENVOI OU LA NON-RÉCEPTION DE DONNÉES, DES PROBLÈMES LIÉS À DES APPLICATIONS UTILISÉES AVEC DES PRODUITS OU SERVICES RIM, DES COÛTS D'INDISPONIBILITÉ, LA PERTE D'UTILISATION DES PRODUITS OU SERVICES RIM EN TOUT OU EN PARTIE, OU DE TOUT SERVICE DE COMMUNICATION, DU COÛT DE BIENS DE SUBSTITUTION, DES FRAIS DE GARANTIE, DES ÉQUIPEMENTS OU SERVICES, DES COÛTS DE CAPITAL, OU AUTRES PERTES FINANCIÈRES SIMILAIRES, PRÉVISIBLES OU NON, MÊME SI RIM A ÉTÉ INFORMÉ DE LA POSSIBILITÉ DE TELS DOMMAGES. DANS LA MESURE MAXIMALE PERMISE PAR LES LOIS APPLICABLES DANS VOTRE JURIDICTION, RIM N'EST NULLEMENT TENU PAR DES OBLIGATIONS, DEVOIRS OU RESPONSABILITÉS, CONTRACTUELS, DÉLICTUELS OU AUTRE, PAS MÊME PAR UNE RESPONSABILITÉ EN CAS DE NÉGLIGENCE OU RESPONSABILITÉ STRICTE ET NE VOUS EST REDEVABLE EN RIEN.

LES LIMITATIONS, EXCLUSIONS ET DÉDITS REPONSABILITÉ CONTENUS DANS LES PRÉSENTES S'APPLIQUENT : (A) INDÉPENDAMMENT DE LA NATURE DE LA CAUSE D'ACTION, DEMANDE OU ACTION ENTREPRISE PAR VOUS, Y COMPRIS MAIS SANS S'Y LIMITER, POUR RUPTURE DE CONTRAT, NÉGLIGENCE, FAUTE, RESPONSABILITÉ STRICTE OU TOUT AUTRE THÉORIE LÉGALE, ET RESTENT APPLICABLES EN CAS DE RUPTURES SUBSTANTIELLES OU DE MANQUEMENT AU BUT ESSENTIEL DU PRÉSENT CONTRAT OU DE TOUT RECOURS ENVISAGEABLE PAR LES PRÉSENTES ; ET (B) À RIM ET À SES FILIALES, LEURS AYANT-DROIT, REPRÉSENTANTS, AGENTS, FOURNISSEURS (Y COMPRIS LES FOURNISSEURS DE SERVICES), REVENDEURS AGRÉÉS RIM (Y COMPRIS LES FOURNISSEURS DE SERVICES) ET LEURS DIRECTEURS, EMPLOYÉS ET SOUS-TRAITANTS RESPECTIFS.

OUTRE LES LIMITATIONS ET EXCLUSIONS SUSMENTIONNÉES, EN AUCUN CAS, LES DIRECTEURS, EMPLOYÉS, AGENTS, DISTRIBUTEURS, FOURNISSEURS, SOUS-TRAITANTS INDÉPENDANTS DE RIM OU DE SES FILIALES N'ONT UNE RESPONSABILITÉ CONSÉCUTIVE OU RELATIVE À LA PRÉSENTE DOCUMENTATION.

Avant de vous abonner, d'installer ou d'utiliser des Produits et Services tiers, il est de votre responsabilité de vérifier que votre fournisseur de services prend en charge toutes les fonctions. Certains fournisseurs de services peuvent ne pas proposer de fonctionnalités de navigation Internet avec un abonnement à BlackBerry® Internet Service. Vérifiez la disponibilité, l'itinérance, les services et les fonctionnalités auprès de votre fournisseur de services. L'installation ou l'utilisation de Produits et Services tiers avec des produits et services RIM peuvent nécessiter un ou plusieurs brevets, marques commerciales, licences de copyright ou autres licences à des fins de protection des droits d'autrui. Vous êtes seul responsable de votre décision d'utiliser ou non les Produits et Services tiers et si cela nécessite l'obtention de licences tierces. Si de telles licences sont requises, vous êtes seul responsable de leur acquisition. Vous ne devez pas installer ou utiliser de Produits et Services tiers avant d'avoir d'acquérir la totalité des licences nécessaires. Les Produits et Services tiers fournis avec les produits et services RIM vous sont fournis à toutes fins utiles « en l'état » sans conditions ni garanties expresses ou tacites d'aucune sorte par RIM, et RIM n'engage aucune responsabilité sur les Produits et Services tiers et Services tiers et si cela set fies par et dépendante de votre acceptation des termes des licences et autres accords distincts applicables à cet égard avec d'autres parties, sauf dans la limite couverte expressément par une licence ou autre accord conclu avec RIM.

Certaines fonctionnalités décrites dans cette documentation nécessitent une version minimale des logiciels BlackBerry<sup>®</sup> Enterprise Server, BlackBerry<sup>®</sup> Desktop Software et/ou BlackBerry<sup>®</sup> Device Software.

Les conditions d'utilisation de tout produit ou service RIM sont stipulés dans une licence ou autre accord distinct conclu avec RIM à cet égard. LE CONTENU DE CETTE DOCUMENTATION N'EST PAS DESTINÉ À REMPLACER LES ACCORDS OU GARANTIES EXPRÈS ET ÉCRITS FOURNIS PAR RIM POUR UNE PARTIE DES PRODUITS OU SERVICES RIM AUTRES QUE CETTE DOCUMENTATION.

Research In Motion Limited 295 Phillip Street Waterloo, ON N2L 3W8 Canada

Research In Motion UK Limited Centrum House 36 Station Road Egham, Surrey TW20 9LF Royaume-Uni

Publié au Canada